| × |   |
|---|---|
|   |   |
| × | × |
| × |   |
|   |   |

×